## **Q1: What is Guest Access?**

**A:** Guest login access allows a larger group of employees to have an authorized view of selected applications, tools and resources. Guest access is currently limited to the following:

- Perspectives
- Surveyor Insights
- Surveyor Guidance Checklist

Approved guests receive their own login/password for the Joint Commission Connect® extranet site. Upon logging in, guests are directed to the home page shown in the screenshot below. *Please note that organization-specific data or full access to the extranet site is not available for guest users.* 

| Joint Commission<br>Connect®<br>Home | N                                                                                                    |
|--------------------------------------|----------------------------------------------------------------------------------------------------|
|                                      | 1.3°                                                                                                    |
| Guest Pages                          | Welcome to The Joint Commission Connect Guest Access                                                                                                    |
| Perspectives                         | Health care leaders face numerous challenges in today's environment. The Joint Commission provides a<br>number of resources that are complimentary and always available to help you meet those challenges. Most of |
| Surveyor Insights                    | the tools are applicable to Joint Commission standards and National Patient Safety Goals. There is no                                                                                                    |
| Surveyor Guidance Checklist          | additional charge for these tools; they are an added benefit of being accredited or certified by The Joint<br>Commission! Please share this information with appropriate staff at your organization.               |
|                                      | Guest access is limited to the following resources:                                                                                                    |
|                                      | * Poreportivos                                                                                                    |
|                                      | Surveyor Insights                                                                                                    |
|                                      | For questions about your guest access account contact your account executive at 630-792-3007.                                                                                                    |

# Q2: How do Employees Request Guest Access?

A: Employees request guest access by performing the following steps:

1. Selecting the "Request guest access" link on The Joint Commission website (www.jointcommission.org).

| Login                                                              |                                                      |
|--------------------------------------------------------------------|------------------------------------------------------|
| Select the login link below                                        | / for the resource you desire to access.             |
| Joint Commission<br>Accredited organization<br>site on JC Connect. | n Connect®<br>ns have access to a dedicated extranet |
| Joint Commission Connect                                           | Login help                                           |
| Request guest access                                               | Forgot password                                      |
|                                                                    |                                                      |

2. Completing and submitting the Guest Registration form.a. Find your organization by entering either the city, state, zip or HCO ID.

| Log In                                                     |                                                                                            |
|------------------------------------------------------------|--------------------------------------------------------------------------------------------|
| Help Center                                                |                                                                                            |
| ► Forgot Password                                          | Guest Registration                                                                         |
| <ul> <li>Login Help</li> <li>Guest Registration</li> </ul> | Please find your organization by providing City and State, ZIP code or by Organization ID: |
| <ul> <li>FAQ</li> <li>Computer Requirements</li> </ul>     | City: State: V                                                                             |
|                                                            | OR<br>Zip:                                                                                 |
|                                                            | OR                                                                                         |
|                                                            | Org ID: 337860                                                                             |

b. Select the appropriate organization from the dropdown menu.

| The Joint Commission<br>Connect <sup>TM</sup><br>Log In                                            |                                                                                                    |
|----------------------------------------------------------------------------------------------------|----------------------------------------------------------------------------------------------------|
| Help Center<br>Forgot Password<br>Login Help<br>Guest Registration<br>FAQ<br>Computer Requirements | Guest Registration         Please find your organization by providing City and State, ZIP code or by Organization ID:         City:       State:         OR       OR         Zip:       OR         Org ID:       337860         Mock Test HCO #12 - Testing PROD PROMO.       Search         Iock Test HCO #12 - Testing PROD PROMO.       Search |
|                                                                                                    | Continue                                                                                                    |

c. Enter the contact information and security question.

| The Joint Commission                                 |                                                                                                    |  |
|------------------------------------------------------|----------------------------------------------------------------------------------------------------|--|
| Log In                                               |                                                                                                    |  |
| Help Center<br>> Forgot Password<br>> Login Help     | Guest Registration                                                                                                    |  |
| Guest Registration     FAQ     Computer Requirements | Your Organization:<br>ID: 337860<br>Mock Test HCO #12 - Testing PROD PROMO.<br>10 East Wood Street                                                                              |  |
|                                                      | Please enter your information below:  *=Required field  *Salutation First Name *Last Name *Title/Position *Email (Please use an email associated with your organization) *Phone |  |
|                                                      | Extension                                                                                                    |  |

Q 3: How is Access Granted Upon Submitting a Request?

**A:** If the requestor registers with an email that does not share the same domain as your organization, the guest access will need to be approved by your Security Administrator.

We were not able to validate your information. Your request has been forwarded to your organization's Security administrator for review. Please return to the Login page.

Within 24 hours, an e-mail alert is sent to the organization's primary contact that an employee has requested guest access. The request needs to be reviewed and approved before access can be granted.

When the primary contact receives the e-mail alert, he or she can navigate to the Guest Login Admin page to either accept or reject the request. Please note that this page is only visible to individuals who are designated as Security Administrators (*denoted by the key icon on the contacts page*).

The requestor will receive an email stating whether access has been approved or denied. For approved requests, login credentials will be included in the email.

| Home | Survey Process | Continuous Compliance | Communication | Resources and Tools | > Security Admin                                                                                                    |
|------|----------------|-----------------------|---------------|---------------------|----------------------------------------------------------------------------------------------------|
|      |                |                       |               |                     | Update Contacts/Access <u>Guest Login Admin</u> TST Login Admin     Oro™ 2.0 Login Admin     View a Report of All Users |

# Review pending requests

Click the checkbox next to individual names (or the checkbox at the top of the pending list to approve/reject all pending requests at once) and select either the "Approve" or "Reject" button. Approved requests will transfer from the pending Login Requests (Pending) table to the Active Guest Login table.

| Self-Registration Instructions **There are (1) new Login Requests to Process Login Requests (Rending) |           |            |            |          |                          |              |  |
|----------------------------------------------------------------------------------------------------|-----------|------------|------------|----------|--------------------------|--------------|--|
|                                                                                                    | Last Name | First Name | Department | Title    | Email                    | Phone Number |  |
|                                                                                                    | Smith     | Samantha   |            | Director | samantha.smith@test1.com | 6302321190   |  |
| Approve       Reject         Active Guest Logins       No Active Guest Accounts Available!            |           |            |            |          |                          |              |  |